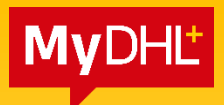

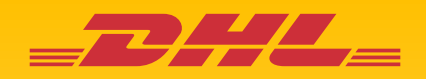

# **MyDHL+** GUIDE TO SCHEDULING IMPORT PICKUP

DHL Express – Excellence. Simply delivered.

# **SCHEDULING IMPORT PICKUP (**from other countries/territories)

Importer will have option to either let the shipper arrange for pickup or they can propose pickup date and time during waybill creation. If Importer choose to propose pickup, pickup number will be generated in MyDHL+.

| Do you want to schedule a courier pickup? |                                                                                                |                                                                  |  |  |
|-------------------------------------------|------------------------------------------------------------------------------------------------|------------------------------------------------------------------|--|--|
| Shipper will schedule pickup              | I will propose pickup date and time DHL will email shipper to confirm date, time and readiness | Assign this shipment to shipper to complete Assign this Shipment |  |  |
|                                           |                                                                                                |                                                                  |  |  |

## **1.0 PICKUP ARRANGED BY SHIPPER**

• Importer may opt for shipper to arrange pickup by clicking **'Shipper will schedule pickup'** if shipment is not ready yet.

| Shipper will schedule pickup                                                                |  | I will propose pickup date and time                        | Assign this shipment to shipper to complete |
|---------------------------------------------------------------------------------------------|--|------------------------------------------------------------|---------------------------------------------|
|                                                                                             |  | DHL will email shipper to confirm date, time and readiness | Assign this Shipment                        |
| The shipper will be notified to schedule a pickup when you send your shipment instructions. |  |                                                            |                                             |
|                                                                                             |  | Don't show me this again                                   |                                             |

• Shipper will receive pickup link together with shipment paperwork when you click on **'Send Documents'** after shipment completion.

| Create Shipment ♥ Pay ♥ Print Send Documents to Shipper Email your documents now or download and email them later. | Your Tracking Number |
|----------------------------------------------------------------------------------------------------|----------------------|
| Image: Section of Copies                                                                                           | Piece # 1:           |
| Your shipment is not completed until you have sent your documents to the shipper     Jownload Documents            | ]                    |
| I will download my documents and email them later                                                                  |                      |

### MyDHL+ Reference Guide: Import Pickup

• Enter your message to shipper and click 'Send'.

|                                    |                                                                                                    | E  |
|------------------------------------|----------------------------------------------------------------------------------------------------|----|
| īo.                                |                                                                                                    |    |
| essmy@dhl.com                      |                                                                                                    | ~  |
|                                    |                                                                                                    |    |
| noreply@dhl.com                    |                                                                                                    | ~  |
|                                    |                                                                                                    |    |
| Jubject                            | firmation                                                                                                    | ~  |
| DHL Express Shipment Con           | innauon                                                                                                    |    |
| mail import shipment details in th | e following language                                                                                                    |    |
| English                            | •                                                                                                    |    |
| Message                            |                                                                                                    |    |
| Please print the paperwork a       | and arrange for pickup                                                                                                    | ~  |
|                                    |                                                                                                    | 11 |
| Attachments                        |                                                                                                    |    |
|                                    |                                                                                                    |    |
|                                    | TARGET COS'                                                                                                    |    |
|                                    | The COLOR OF A COLOR OF A COLOR O |    |
|                                    |                                                                                                    |    |
|                                    | Description of the first sector of the first sector of the first s |    |
|                                    |                                                                                                    |    |
|                                    |                                                                                                    |    |
|                                    | tome fight a second second secon      |    |
|                                    |                                                                                                    |    |
|                                    |                                                                                                    |    |
|                                    | Label (Waybill)                                                                                                    |    |
|                                    | Label (Waybill)                                                                                                    |    |
|                                    | Label (Waybill)                                                                                                    |    |
|                                    | Label (Waybill)                                                                                                    | _  |

• Shipper will receive email below with 'Schedule Pickup' button.

| DHL Express Shipment Confirmation                                                                                                    |                                 |             |                                    |
|----------------------------------------------------------------------------------------------------|---------------------------------|-------------|------------------------------------|
| To CHL MY)  (DHL MY)  (DHL | ← Reply                         | ≪ Reply All | → Forward<br>Fri 1/13/2023 2:53 PM |
| TransportLabelpdf       WaybillDocpdf         6 KB       5 KB                                                                                                    |                                 |             |                                    |
| _ <b></b>                                                                                                    | Help Center                     |             |                                    |
| A DHL Express shipment has been created by Name. Please schedule a pickup, pri<br>enclosed shipment paperwork and attach it to your shipment.<br>Schedule a Pickup                                                                                                    | nt the                          |             |                                    |
| Name message:<br>Please print the paperwork and arrange for pickup                                                                                                    |                                 |             |                                    |
| <ul> <li>Important</li> <li>Do not seal your shipment as the courier must inspect the contents.</li> <li>You or a representative must be present when the courier arrives. Sh cannot be left outside or in "safe" places for the courier to pickup.</li> <li>Affix one copy of the label securely to each package and give the oth courier, along with any other shipping documents.</li> <li>Ensure your packages are packed and labeled correctly to avoid dam delays. Follow DHL's Packaging Advice</li> </ul>                                                                                                    | ipments<br>er to the<br>lage or |             |                                    |
| Please do not reply to this email – inbox is not monitored.                                                                                                    |                                 |             |                                    |

### 2.0 IMPORTER PROPOSE FOR PICKUP

- Click on 'I will propose pickup date and time' if you will be arranging the pickup on behalf of the shipper.
- Default pickup address is the same as shipper address.
- If pickup is from a different location, click on 'Edit' at the bottom and click 'Save' once amended.

| Shipper will schedule pickup                                                                          | l will                                                                                                    | pose pickup date and time Assign this shipment to shipper to complete                                                                                             |
|----------------------------------------------------------------------------------------------------|----------------------------------------------------------------------------------------------------|----------------------------------------------------------------------------------------------------|
|                                                                                                    | DHL will e                                                                                                 | shipper to confirm date, time and readiness Assign this Shipment                                                                                                  |
| <ul> <li>DHL will email shippe</li> <li>Shipper can reschede</li> <li>Please ensure your s</li> </ul> | er to confirm date, time and reac<br>ule or cancel a pickup if there is<br>hipper will have the shipment a | s<br>onflict with your requested date and time<br>Il the paperwork ready at pickup                                                                                |
| 'm sending my shipment on ()<br>October<br>21                                                         | Earliest<br>10:00 am                                                                                       | Pickup Window – When courier may arrive and shipment is ready<br>Latest<br>4:30 pm                                                                                |
| Today<br>Edit                                                                                         | 9:30 am                                                                                                    | 12:15 pm 3:15 pm 6:00 pm 9:00 pm<br>Please allow at least 120 minutes for your Pickup Window<br>The latest time a request can be made for pickup today is 7:00 pm |
| ere should the courier pick up the sh                                                                 | ipment?                                                                                                    | Pickup Address                                                                                                    |
| structions for the courier                                                                            | is                                                                                                    | Person Name<br>Company Name<br>Address Line One<br>Address Line Two<br>SINGAPORE, 680008<br>originshipper@email.com<br>+65 6234 5678<br>Edit                      |
| biostanter and important Deta                                                                         |                                                                                                    |                                                                                                    |

#### **HELPFUL TIP**

Remote Booking (import pickup) commitment is to schedule a collection within **24 to 48 business** hours for AP region & within **48 to 72 business hours for US and EU regions** with the exception of delays due to shipment unavailability or any inability to make direct contact with the shipper.

### MyDHL+ Reference Guide: Import Pickup

• Importer needs to send the pickup confirmation email to the shipper by clicking on **'Send Documents'** after shipment completion.

| <b>BHL</b> DHL Express                                                                                                    | Help and Support Find a location   🔍   English 🛄                                                                                                    |
|----------------------------------------------------------------------------------------------------|----------------------------------------------------------------------------------------------------|
| Home Ship Track Manage Shipments                                                                                                    | View/Pay Bill My Shipment Settings 👤 My Profile                                                                                                    |
| Create Shipment 🛇 —— Pay 🤣 —— Print                                                                                                    |                                                                                                    |
| Send Documents to Shipper<br>Email your documents now or download and email them later.                                                                                                    |                                                                                                    |
| Image: Number of Copies         Image: Number of Copies         Image: Number of Copies         Image: Number of Copies                                                                                                    | Your Tracking Number<br>Piece # 1:<br>JD<br>Pickup Confirmation<br>Number CBJ221031<br>Pickup Details<br>Mon, Oct 31, 2022<br>Between 4:00 pm and 6:00 pm |
| Download Documents  I will download my documents and email them later  I will use MyDHL+ to email my documents  I will use MyDHL+ to email my documents  I | Pickup confirmation email will be sent<br>along with the selected paperwork<br>ments now                                                                  |

• Enter your message to shipper and click 'Send'.

| To<br>essmy@dhl.com<br>From<br>noreply@dhl.com<br>Subject<br>DHL Express Shipment Confirmation | ] <b>~</b><br>] <b>~</b> |
|------------------------------------------------------------------------------------------------|--------------------------|
| essmy@dhl.com From noreply@dhl.com Subject DHL Express Shipment Confirmation                   | ] <b>~</b><br>] <b>~</b> |
| From noreply@dhl.com Subject DHL Express Shipment Confirmation                                 | ]~                       |
| Subject DHL Express Shipment Confirmation                                                      | ]~                       |
| Subject DHL Express Shipment Confirmation                                                      |                          |
| DHL Express Shipment Confirmation                                                              |                          |
|                                                                                                | ~                        |
|                                                                                                | J                        |
| Email import shipment details in the following language                                        |                          |
| English                                                                                        |                          |
| Message                                                                                        |                          |
| Please print the paperwork and confirm pickup                                                  | <b>~</b>                 |
|                                                                                                |                          |
| Attackments                                                                                    |                          |
| Attachments                                                                                    |                          |
|                                                                                                |                          |
| Label (Waybill)                                                                                |                          |
| Send                                                                                           |                          |

#### MyDHL+ Reference Guide: Import Pickup

- Shipper will receive email below and **have to** confirm the pickup or modify/cancel if there are any changes.
- If shipper did not click 'Confirm Pickup', pickup would not be arranged by DHL at origin country.

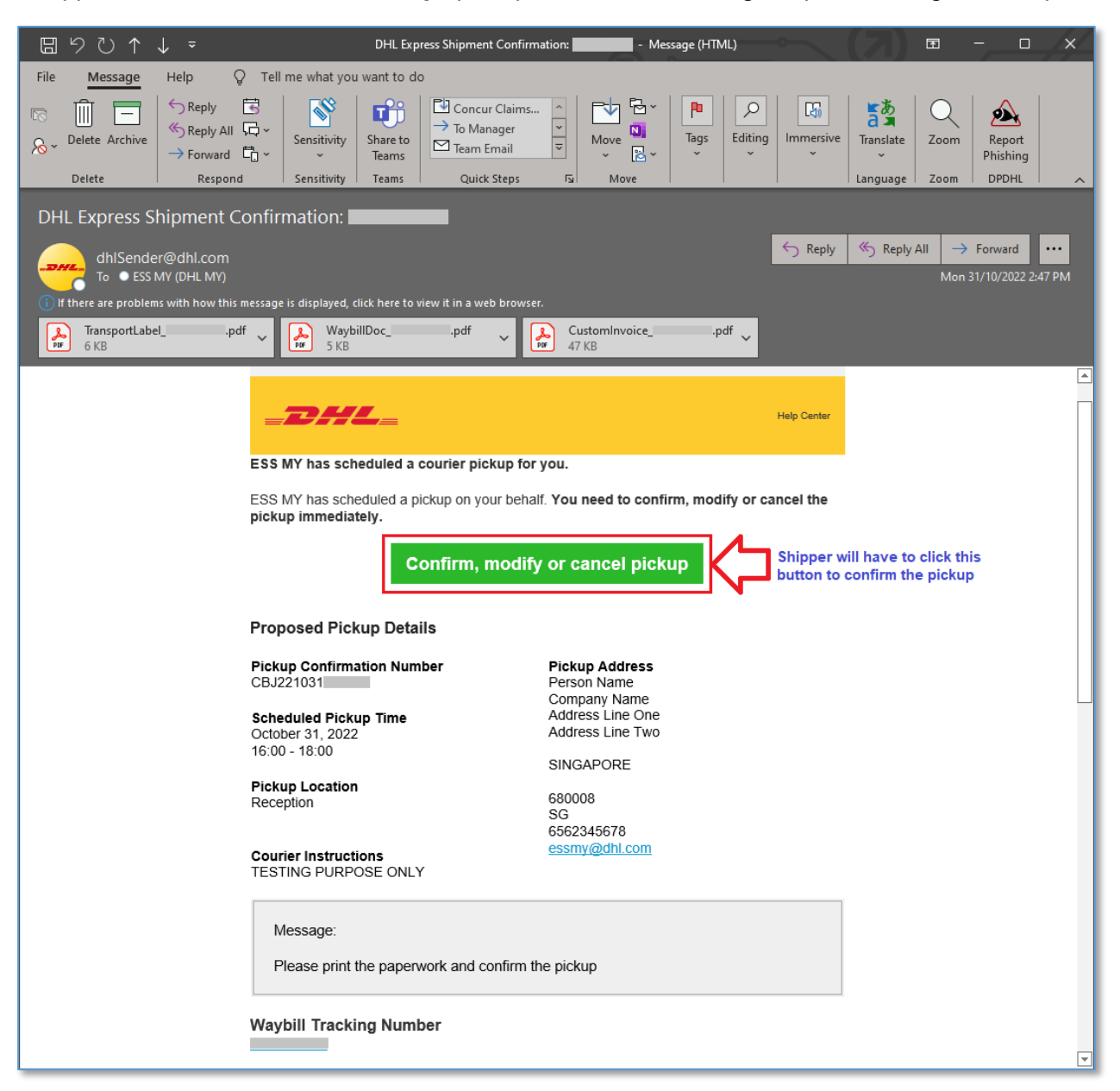

The information in this guide is correct as of January 2025.

DHL reserves the right to amend or modify any of the information at any time.

## DHL Express (Malaysia) Sdn Bhd

Level 27, Menara TM, Off Jalan Pantai Baharu, 50672 Kuala Lumpur.